## 1. Introduction

On me dit que JS est un langage super important et je n'arrive pas, comme dans  $Python^1$ , à faire un prompt dans VS.

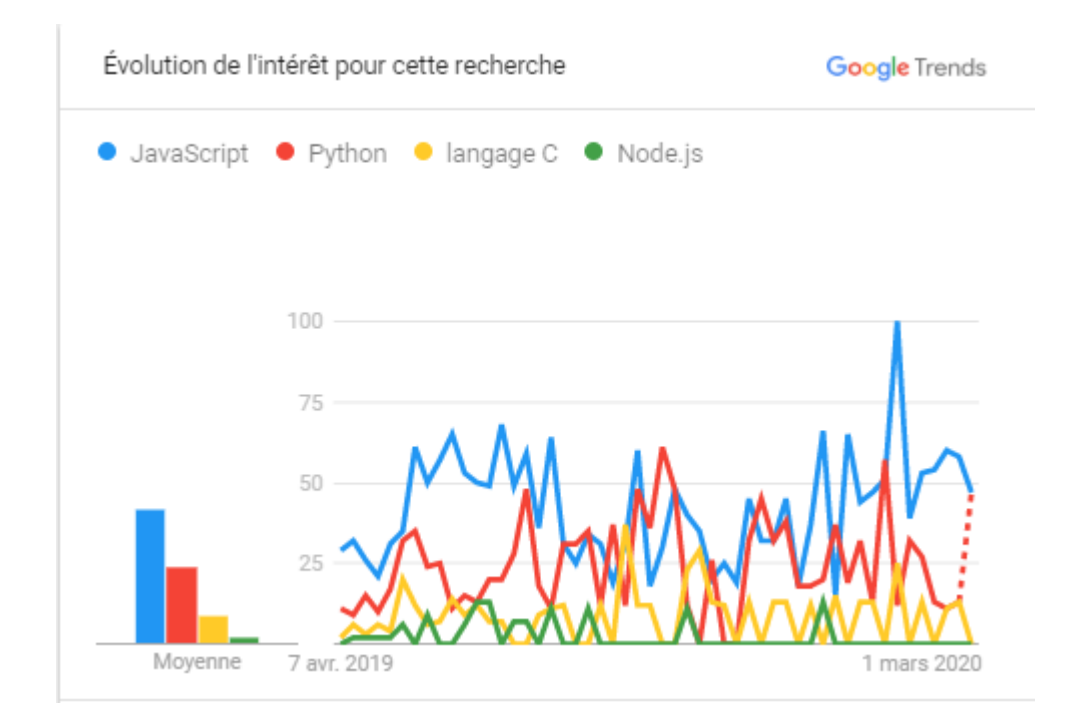

Nous allons pour réponse à cette remarque, découvrir ce qu'est une application en node.js. Je parle d'une application et non d'un programme test de quelques lignes !

Mais, revenons au début de notre histoire et voyons comment écrire un code en nodeJS.

## 2. Nodejs

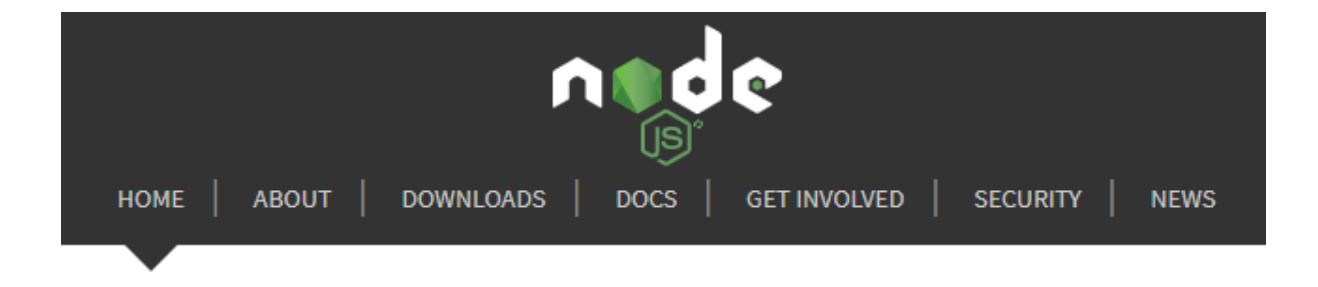

<sup>1</sup> Pas de prompt dans PythonTuor pour le langage JS

Comprendre nodejs est difficile pour le moment. Mais, on doit être très impressionné par sa puissance.

Voici, d'ailleurs, la preuve en code. Quelques lignes seulement<sup>2</sup> sont nécessaires pour créer un serveur ! (<u>code</u>)

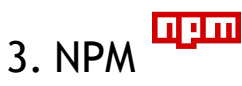

Dès l'introduction à nodejs, on se rend compte rapidement de l'importance de npm. (doc)

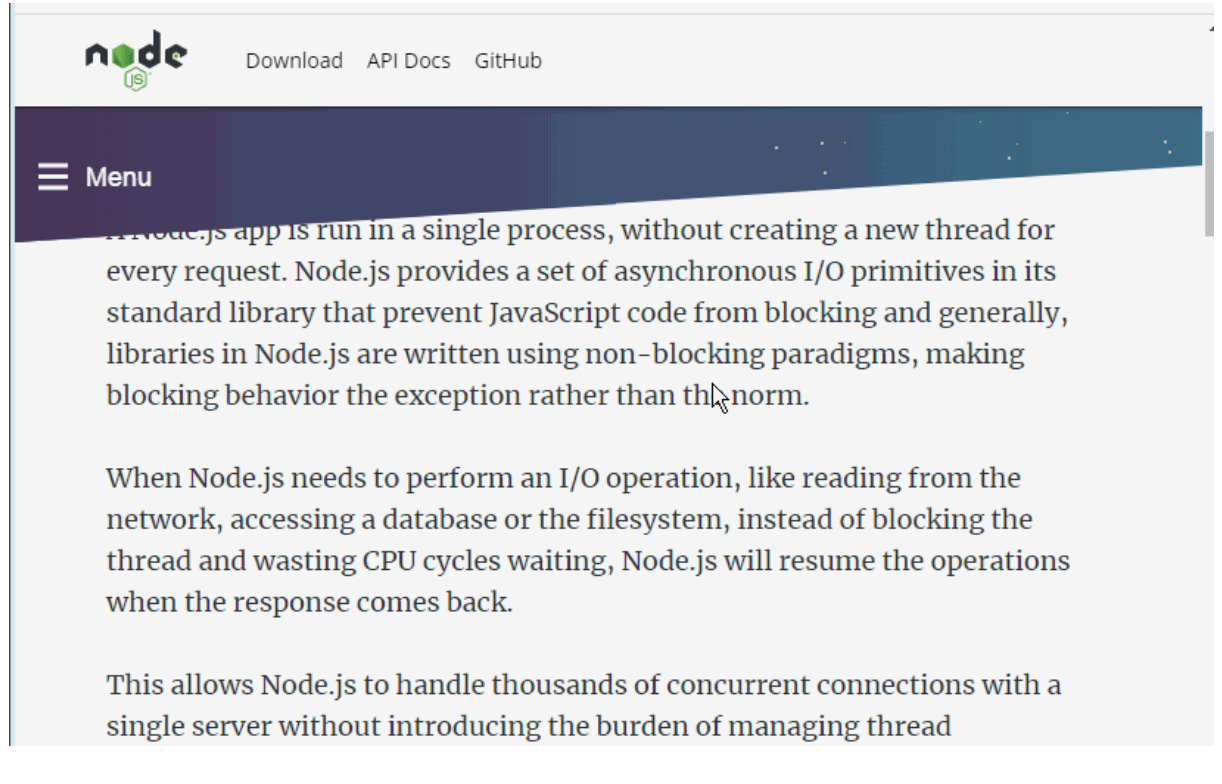

Imaginez nodejs comme une cuisine quasiment vide. Vous pouvez ajouter plus de 1000 options ! Nous verrons que certaines options nécessitent d'autres options qui elles même nécessitent d'autres options. Pas de panique, c'est <u>npm</u> qui va gérer ce que nous appelons des dépendances.

#### Qu'est-ce que Node.js<sup>3</sup> ?

Node.js est un environnement d'exécution JavaScript côté serveur qui exécute JavaScript côté serveur.

<sup>&</sup>lt;sup>2</sup> Nous avons la même puissance en Python !

https://docs.microsoft.com/fr-fr/visualstudio/javascript/tutorial-nodejs?view=vs-2
019#before-you-begin

#### Qu'est-ce que npm ?

npm est le gestionnaire de package par défaut de Node.js. Le Gestionnaire de package permet aux programmeurs de publier et partager plus facilement le code source des bibliothèques Node.js. Il est conçu pour simplifier l'installation, la mise à jour et la désinstallation des bibliothèques.

#### 4. Prompt

Quelle ne fût pas ma surprise, de ne pas pouvoir utiliser prompt dans un fichier js.

Nous allons donc voir comment démarrer une application sereinement avec l'environnement Node.js dans Visual Studio. VS est un environnement de développement Node.js puissant.

Voici les étapes à suivre pour créer une application<sup>4</sup>.

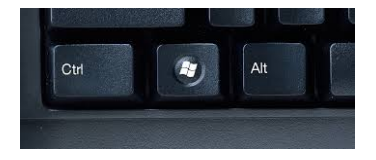

De façon classique, tapez dans l'invite de commande 1. cmd

puis dans la nouvelle fenêtre :

- 1. mkdir 📁 TestPrompt
- cd TestPrompt
- 3. code .
- Vous créez un prépertoire,
   Vous allez dans ce répertoire et
   Vous langes MS
- 3. Vous lancez VS.

Voici le résultat.

<sup>&</sup>lt;sup>4</sup> <u>https://code.visualstudio.com/docs/nodejs/nodejs-tutorial#\_hello-world</u>

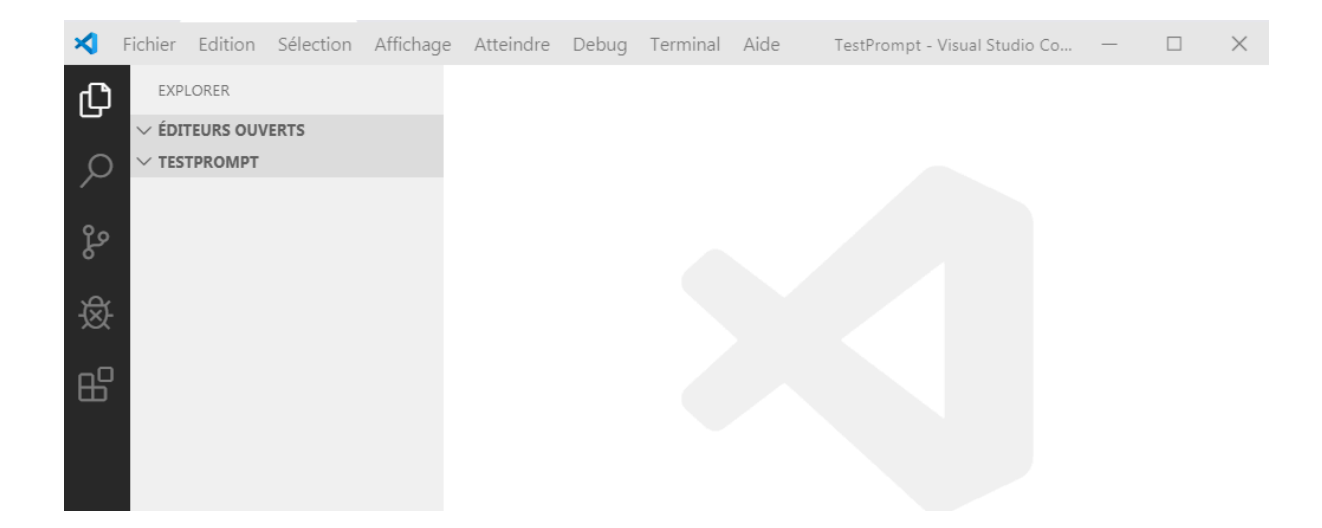

# Autre méthode : l'éditeur est ouvert.

Notez que vous pouvez, si l'éditeur est déjà ouvert, utiliser directement un terminal dans lequel vous tapez les lignes 1-2.

Lancer le terminal Affichage->Terminal

| 🕒 Blogger: du 🗙 🕒 式 Fichier Edition Sélection                                                                                                    | Affichage Atteindre Debug Terminal Aide                                                                                                    | Untitled-1 - Visual Studio Co                                           | de — 🗆 X         | + 00 %          |
|----------------------------------------------------------------------------------------------------|----------------------------------------------------------------------------------------------------|-------------------------------------------------------------------------|------------------|-----------------|
| $\begin{array}{c} \leftarrow \rightarrow \ \mathbf{C} & \textcircled{\mathbf{C}} & \blacksquare \\ \blacksquare & \blacksquare & \blacksquare \\ \blacksquare & Applications & \blacksquare & Creer & 1 \end{array}$ | Palette de commandes<br>Ouvrir la vue                                                                                                    | Ctrl+Maj+P                                                              |                  | 💩 w 🖸 🦃 :       |
| Prompt in VS<br>Fichier Édition                                                                                                    | Apparence<br>Disposition de l'éditeur<br>Explorateur<br>Rechercher<br>SCM<br>Debug<br>Extensions                                                                            | ><br>Ctrl+Maj+E<br>Ctrl+Maj+F<br>Ctrl+Maj+G<br>Ctrl+Maj+D<br>Ctrl+Maj+X |                  | 6 Partager 🦃    |
|                                                                                                    | Sortie<br>Console de débogage<br>Terminal<br>Problèmes<br>Activer/désactiver le retour automatique à la ligne<br>✓ Afficher le minimap<br>✓ Afficher la barre de navigation | Ctrl+Maj+U<br>Ctrl+Maj+Y<br>Ctrl+ù<br>Ctrl+Maj+M<br>Alt+Z               |                  |                 |
| R<br>R<br>R<br>Mode-v12.16.1.v54.ms<br>Annué<br>R<br>R 0 0 0 0 € Line Share                                                                                                    | Afficher les espaces blancs<br>Afficher les caractères de contrôle                                                                                                    | III Franzos∵4 IIIE-8 CPI                                                | E Tavta hnit 🖓 🎧 | Tout afficher X |

Dans le terminal vous pouvez taper les commandes

- 1. mkdir 📁 TestPrompt
- cd TestPrompt

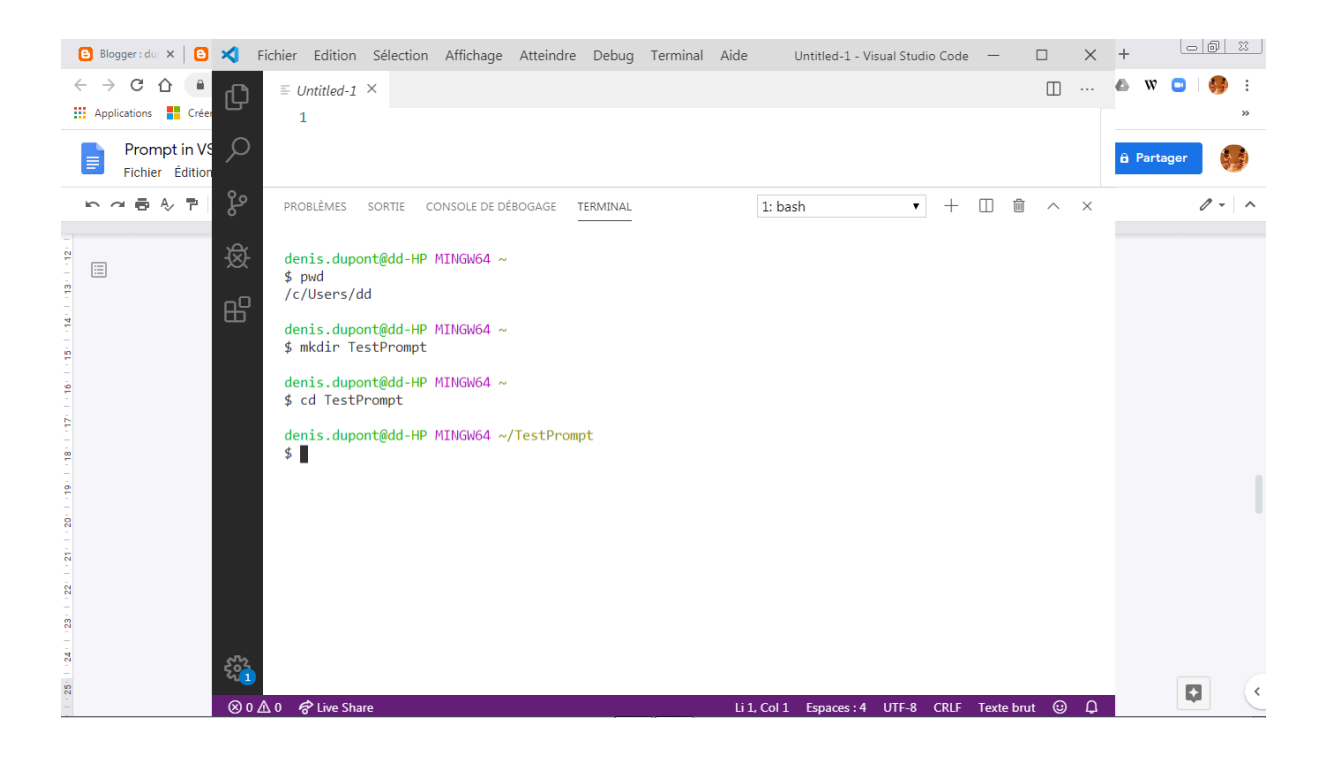

Maintenant, ouvrez le dossier 📁 dans lequel vous tapez le code (Fichier->Ouvrir le dossier) et recherchez le dossier TestPrompt.

| 🕒 Blogger : duj 🗙 🕒 🔀 F | ichier Edition Sélection                     | Affichage Atte | ndre Debug | Terminal Aide | e Untitled-1 - \     | /isual Studio Code | -         |       | +              |
|-------------------------|----------------------------------------------|----------------|------------|---------------|----------------------|--------------------|-----------|-------|----------------|
| ÷ → с ∿ 🖡 🗗             | Nouveau fichier                              | Ctrl+N         |            |               |                      |                    |           | □ …   | 🛆 w 🗅 🌼 :      |
| Applications Créer      | Nouvelle fenêtre                             | Ctrl+Maj+N     |            |               |                      |                    |           |       | >>             |
| Prompt in VS            | Ouvrir le fichier                            | Ctrl+O         |            |               |                      |                    |           |       | 🔒 Partager 🛛 🚺 |
| Fichier Edition         | Ouvrir le dossier                            | Ctrl+K Ctrl+O  |            |               |                      |                    |           |       |                |
| 요 여 중 소 코   상           | Ouvrir l'espace de travail                   |                | E TERMINAL |               | 1: bash              | • +                | □ 1       | ~ ×   | 0 - ^          |
|                         | Ouvrir les éléments récent                   | s >            |            |               |                      |                    |           |       |                |
|                         | Ajouter un dossier à l'espa                  | ce de travail  |            |               |                      |                    |           |       |                |
| -                       | Enregistrer l'espace de tra                  | vail sous      |            |               |                      |                    |           |       |                |
|                         | Enregistrer                                  | Ctrl+S         |            |               |                      |                    |           |       |                |
| N<br>-                  | Enregistrer sous                             | Ctrl+Maj+S     |            |               |                      |                    |           |       |                |
| -<br>m<br>-             | Enregistrer tout                             | Ctrl+K S       |            |               |                      |                    |           |       |                |
| - 4                     | <ul> <li>Enregistrement automatiq</li> </ul> | ue             |            |               |                      |                    |           |       |                |
| -                       | Préférences                                  | >              | rompt      |               |                      |                    |           |       |                |
| -                       | Rétablir le fichier                          |                |            |               |                      |                    |           |       |                |
|                         | Fermer l'éditeur                             | Ctrl+F4        |            |               |                      |                    |           |       |                |
|                         | Fermer le dossier                            | Ctrl+K F       |            |               |                      |                    |           |       |                |
| -                       | Fermer la fenêtre                            | Ctrl+W         |            |               |                      |                    |           |       |                |
| o<br>-                  | Quitter                                      |                |            |               |                      |                    |           |       |                |
| -                       |                                              |                |            |               |                      |                    |           |       |                |
|                         |                                              |                |            |               |                      |                    |           |       |                |
| 2                       |                                              |                |            |               |                      |                    |           |       |                |
|                         | 🖞 0 🔗 Live Share                             |                |            | Li            | 1, Col 1 Espaces : 4 | UTF-8 CRLF         | Texte bru | t 🙂 🗘 |                |

Vous serez dans la situation suivante :

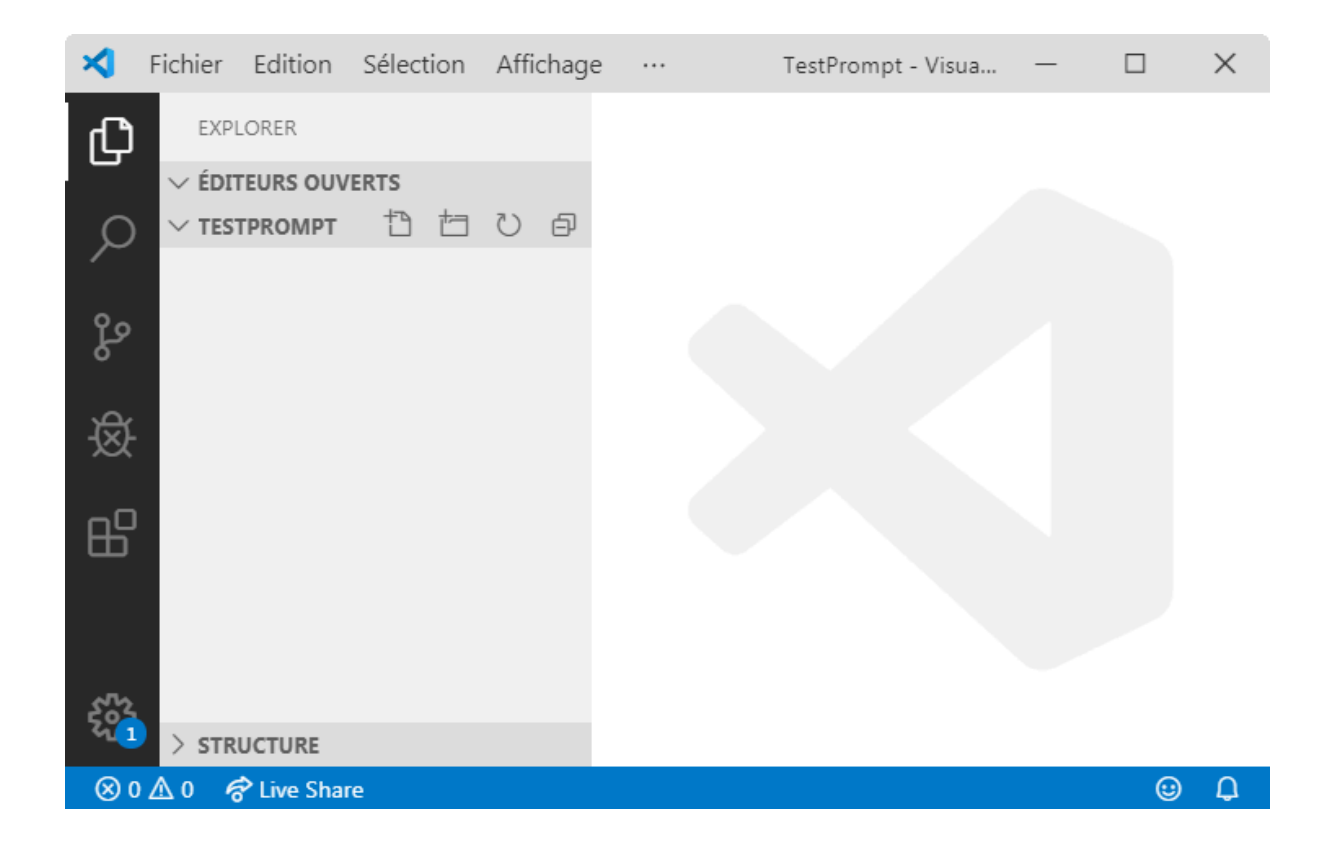

L'aventure va maintenant commencer. Nous allons mettre en place une application. Et commençons par la création d'un fichier essentiel.

# 5. Création d'un fichier Dackage. json

Mais c'est quoi un package ?

#### package?

Une recherche rapide, montre que "promt" existe dans nodejs sous forme de package <u>(lien)</u>. Mais la documentation est pour l'instant très peu compréhensible (cela viendra).

Finalement, je comprends vite que la commande magique est : npm install prompt

Mais, pas si vite, il nous faut créer un fichier de configuration<sup>5</sup>. Ce fichier a pour nom : *package.json*.

 $<sup>^{\</sup>scriptscriptstyle 5}$  Nous avons vu dans le cas du débogger la nécessité de créer également un fichier de configuration.

#### package.json ?

Voici une réponse à la question : "ça sert à quoi ce fichier json, un extrait de la documentation"<sup>6</sup>.

"You can add a package.json file to your package to make it easy for others to manage and install. Packages published to the registry must contain a package.json file."

Ce fichier magique va indiquer les dépendances entre les autres packages pour que npm puisse gérer l'ensemble des dépendances.

#### Initialisation

Avant de commencer le processus d'initialisation, observez bien le contenu vide du répertoire que vous venez de créer. A l'issue de la phase d'initialisation, il contiendra le fichier de configuration.

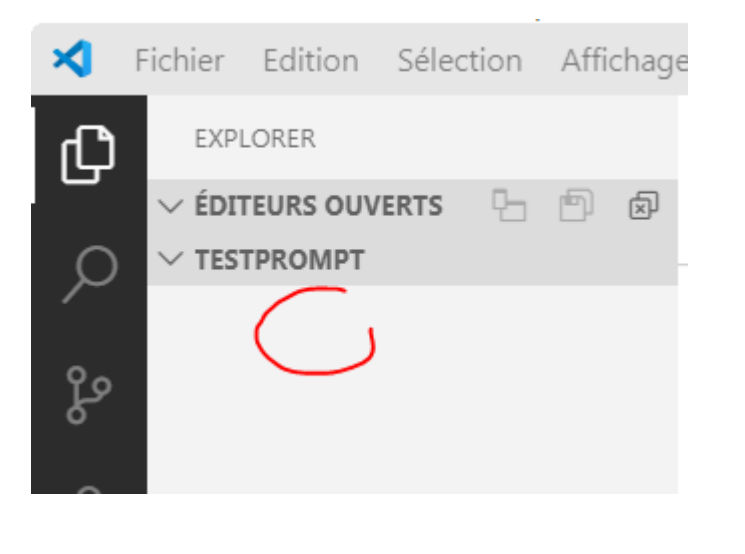

سري

nous facilite la tâche.

Pour créer le fichier package.json,

npm monte la structure.

Dans le terminal taper : npm init

<sup>6 &</sup>lt;u>https://docs.npmjs.com/creating-a-package-json-file</u>

| ∢     | Fichier            | Edition    | Sélection | Affichage |                     | TestPrompt - Visua —         |          | $\times$ |
|-------|--------------------|------------|-----------|-----------|---------------------|------------------------------|----------|----------|
| Сл    | EXP                | LORER      |           |           |                     |                              |          |          |
|       | √ ÉDI              | TEURS OUV  | ERTS      |           |                     |                              |          |          |
| Q     | ✓ TES <sup>®</sup> | TPROMPT    | 1 1       | 9 U       |                     |                              | -        | -        |
| Ĩ     |                    |            |           |           | TERMINAL            | ••• 1: bash 🔻 🗏              | - Ш      |          |
| ്റ്റം |                    |            |           |           | donic du            | waant@dd_UD_MTNCW64/Tax      | +Dnomet  |          |
| Ŭ     |                    |            |           |           | \$ npm in           | it                           | CPPOllip | -        |
| 闵     |                    |            |           |           | This uti            | lity will walk you throu     | igh crea | at       |
| ~     |                    |            |           |           | Ing a pa<br>It only | covers the most common i     | tems, a  | an       |
| Ъ     |                    |            |           |           | d tries             | to guess sensible defaul     | ts.      |          |
| ш     |                    |            |           |           | See `npm            | help json` for definiti      | ve doci  | um       |
|       |                    |            |           |           | entation            | on these fields              |          |          |
|       |                    |            |           |           | and exac            | tly what they do.            |          |          |
| 502   |                    |            |           |           | Use `npm            | install <pkg>`afterwar</pkg> | ds to i  | in       |
| ~     | > str              | UCTURE     |           |           | stall a             | package and                  |          |          |
| ⊗ (   | 0 🔬 0 🦧            | 🕈 Live Sha | re        |           |                     |                              | •        | Q        |

Vous répondez entrée ↔ à chaque question posée. Nous reviendrons sur la valeur des attributs.

| ≮   | Fichier | Edition    | Sélection | Affichage |           | TestPrompt - Visua | —      |        | × |
|-----|---------|------------|-----------|-----------|-----------|--------------------|--------|--------|---|
| Сh  | EXP     | LORER      |           |           |           |                    |        |        |   |
|     | √ ÉDI   | TEURS OUV  | ERTS      |           |           |                    |        |        |   |
| Q   | ✓ TES   | TPROMPT    |           |           | TERMINIAL | 1. bash            | • +    | Ш      | ش |
| 0.  |         |            |           |           |           | 1. Dash            | •      | ш      |   |
| Po  |         |            |           |           | denis.du  | oont@dd-HP MINGW64 | ~/Test | Prompt | : |
| শ্  |         |            |           |           | ⇒ npm in. | I                  |        |        |   |
|     |         |            |           |           |           |                    |        |        |   |
| ß   |         |            |           |           |           |                    |        |        |   |
|     |         |            |           |           |           |                    |        |        |   |
|     |         |            |           |           |           |                    |        |        |   |
| 502 |         |            |           |           |           |                    |        |        |   |
|     | > str   | UCTURE     |           |           |           |                    |        |        |   |
|     |         | 🕈 Live Sha | re        |           |           |                    |        | 0      | D |

```
Observez bien sur la partie de gauche en dessous de TESTPROMPT, l'apparition
de votre fichier [] package.json.
Vous pouvez éditer le fichier<sup>7</sup> :
[] package.json.
{
    "name": "testprompt",
    "version": "1.0.0",
    "description": "",
    "main": "index.js",
    "scripts": {
        "test": "echo \"Error: no test specified\" && exit 1"
        },
        "author": "",
        "license": "ISC"
}
```

Après l'initialisation, vient le temps de l'installation de notre package.

## 6. Installation du package prompt

Nous allons simplement taper dans le terminal<sup>8</sup> :

npm install prompt

<sup>&</sup>lt;sup>7</sup> Sa lecture reste encore floue.

<sup>&</sup>lt;sup>8</sup> Si vous n'avez pas créé le fichier package.json des erreurs apparaîtront.

| ~              | Fichier | Ealtion                       | Selection | Atticnage | Atteinare                            | •••                | TestPro                                   | mpt - Visua                 | al Stu           | -           | L     | 1     | ~ |
|----------------|---------|-------------------------------|-----------|-----------|--------------------------------------|--------------------|-------------------------------------------|-----------------------------|------------------|-------------|-------|-------|---|
| <b>රු</b><br>උ |         | LORER<br>TEURS OUV<br>TPROMPT | ERTS      |           |                                      |                    |                                           |                             |                  |             |       |       |   |
| ço             | τrp     | ackage.jsc                    | 11        |           | TERMINAL                             |                    | 1: bash                                   | ¥                           | +                |             | 1     | ^     | × |
| 逯              |         |                               |           |           | denis.dup<br>\$ Si vous<br>s erreurs | ont@<br>n'a<br>app | dd-HP MINGW6<br>vez pas créé<br>araîtront | 54 ~/Test<br>6 le fich<br>] | tPromp<br>nier p | ot<br>backa | ge.js | ion d | е |
| ₿              |         |                               |           |           |                                      |                    |                                           |                             |                  |             |       |       |   |
| .5.            | ) CTD   | UCTURE                        |           |           |                                      |                    |                                           |                             |                  |             |       |       |   |
| - E            | > STR   | IPTS NPM                      |           |           |                                      |                    |                                           |                             |                  |             |       |       |   |
| ⊗ 0            | ∆0 €    | Live Share                    | re        |           |                                      |                    |                                           |                             |                  |             |       | ☺     | Û |

Je n'arrive pas encore à comprendre ce qui se passe, mais je vois que mon

```
fichier 1 package.json est devenu
1 package.json.
{
    "name": "testprompt",
    "version": "1.0.0",
    "description": "",
    "main": "index.js",
    "scripts": {
        "test": "echo \"Error: no test specified\" && exit 1"
    },
    "author": "",
    "license": "ISC",
    "dependencies": {
        "prompt": "^1.0.0"
```

#### }

}

On a bien ajouté une dépendance au package "prompt".

Je vois également qu'un répertoire 📁 node\_modules a été créé<sup>9</sup>.

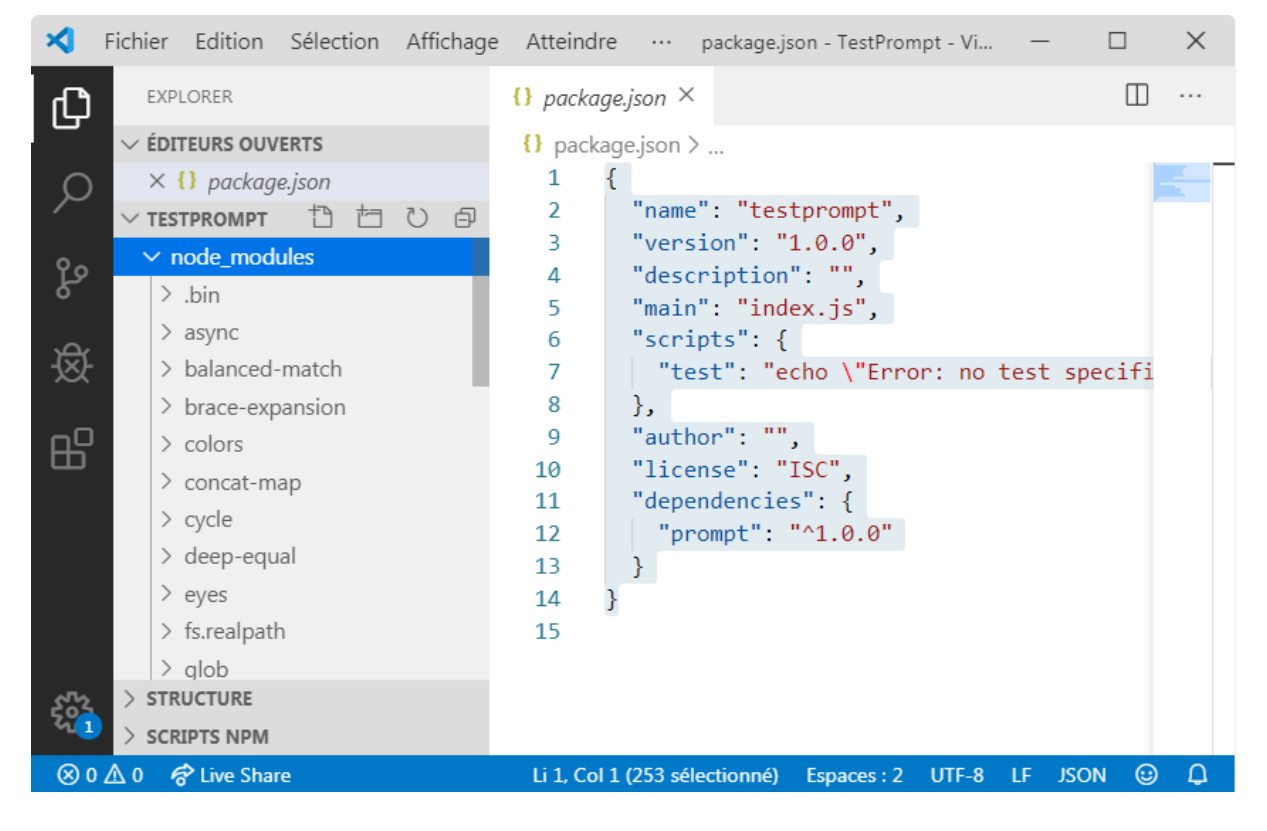

Il contient plus de trente packages. Ces packages sont nécessaires au fonctionnement de prompt ! Impressionnant.

Je vois le package prompt.

```
<sup>9</sup> Je reviendrai sur l'apparation d'un fichier package-lock.json
```

| ≺      | Fichie     | er Edition  | Sélection    | Affichage | Atteindr | e              | prompt.j       | js - TestPr        | rompt - Vi | su                       | —                  |            | $\times$                                                                                                    |
|--------|------------|-------------|--------------|-----------|----------|----------------|----------------|--------------------|------------|--------------------------|--------------------|------------|----------------------------------------------------------------------------------------------------|
| Сл     | E          | XPLORER     |              |           | JS promp | t.js ×         |                |                    |            |                          |                    |            |                                                                                                    |
|        | νÉ         | DITEURS OUV | ERTS         |           | node_mo  | dules > p      | orompt > I     | lib > JS           | prompt.j:  | s >                      |                    |            |                                                                                                    |
| $\cap$ | ;          | × JS prompt | .js node_mod | lules\pro | 14       | win            | ston =         | require            | e('wins    | ton'                     | ),                 |            | Martin States                                                                                                    |
| $\sim$ | $\sim$ 1   | ESTPROMPT   | ta ta        | 同び        | 15       | col            | ors = r        | equire(            | ('color:   | s/sat                    | fe');              |            | Concernance.                                                                                                    |
| -      |            |             |              | 0 0       | 16       |                |                |                    |            |                          |                    |            | B.WR.She                                                                                                    |
| ുമ     |            | > pkginto   |              |           | 17       | //             |                |                    |            |                          |                    |            |                                                                                                    |
| Ŭ      |            | ∨ prompt    |              |           | 18       | // Monk        | ey-punc        | h read]            | line.In    | terfa                    | ace to             | work       | BAD BY VINCH                                                                                                    |
| പ്പ    |            | > docs      |              |           | 19       | // <u>http</u> | s://git        | hub.com            | n/joyen    | t/noo                    | de/iss             | ues/3      | SC   Bill on   Rms                                                                                                    |
| 逖      |            | > example   | s            |           | 20       | //             |                | ~                  |            |                          |                    |            |                                                                                                    |
|        |            | ∨ lib       |              |           | 21       | readlin        | e.Inter        | tace.pr            | rototyp    | e.set                    | tPromp             | t = †      | In surra.                                                                                                    |
| ⊢ ₽C   |            | JS promp    | t.is         |           | 22       | this.          | _prompt        | = pron             | npt;       |                          |                    |            | Ray and State of State of Stat |
| μ.     |            | > test      | -)-          | _         | 23       | 17 (1          | engtn)         | i<br>ntlongt       | th la      | n at h                   |                    |            | RAND AND THE REAL PROPERTY AND                                                                                                    |
|        |            | ishintra    |              | _         | 24       |                | sprom          | priengi            | un = Iei   | ngun                     | ,                  |            | A CONTRACTOR OF CONTRACTOR OF  |
|        |            | JSninurc    |              | _         | 25       | } ers          | e (<br>lines . |                    | at coli    | +//[                     | \n\n]/             | <b>.</b>   | and the second second                                                                                                    |
|        |            | npmign      | ore          |           | 20       | var            | lastli         | – promp<br>ne – li | ines[]i    | ч(/[<br>пес <sup>і</sup> | (r (iij)<br>Ionath | /)<br>- 11 | THE REAL PROPERTY                                                                                                    |
|        |            | .travis.yr  | nl           |           | 27       | thi            | s prom         | ntlengt            | th - la    | c+1 i                    | ne ren             | lace(      | THE SECTION AND ADDRESS AND ADDRESS AND AD |
|        |            | CHANG       | ELOG.md      |           | 20       | 3              | 3prom          | percing            | cii = 10.  | JULI                     | ic.i.cp            | Iucc(      | BUACOBSES                                                                                                    |
|        |            |             |              |           | 30       | ر<br>۲۰        |                |                    |            |                          |                    |            | EVENUE -                                                                                                    |
| 502    |            | TRUCTURE    |              |           | 31       |                |                |                    |            |                          |                    |            | March Concession of the                                                                                                    |
|        | > s        | SCRIPTS NPM |              |           | 20       | //             |                |                    |            |                          |                    | _          | North State                                                                                                    |
| ⊗ 0    | <u>∧</u> 0 | 🔗 Live Shai | re           |           |          | Li 1, 0        | Col 1 Esp      | oaces:2            | UTF-8      | LF                       | JavaScri           | pt 🙂       | ) D                                                                                                    |

Le fichier (Sprompt.js ne fait que 780 lignes de code sans compter les dépendances.

Les dépendances sont écrites de la ligne 8-15.

```
var events = require('events'),
    readline = require('readline'),
    utile = require('utile'),
    async = utile.async,
    read = require('read'),
    validate = require('revalidator').validate,
    winston = require('winston'),
    colors = require('colors/safe');
Et chacun de ces packages (events, readline, ...) dépend d'autres packages qui
```

eux mêmes ... Au secours<sup>10</sup> !

prompt dans pythontutor !

```
<sup>10</sup> C'est dans tous les cas très impressionnant ! Moi qui râlait de n'avoir pas
```

## 7. Ecriture de notre code

En fait, dans quelques temps ... nous ne nous poserons plus de questions et l'installation des packages sera très naturelle.

Nous allons maintenant écrire notre code. Pour cela, ouvrez un terminal. La structure doit être celle de la figure suivante.

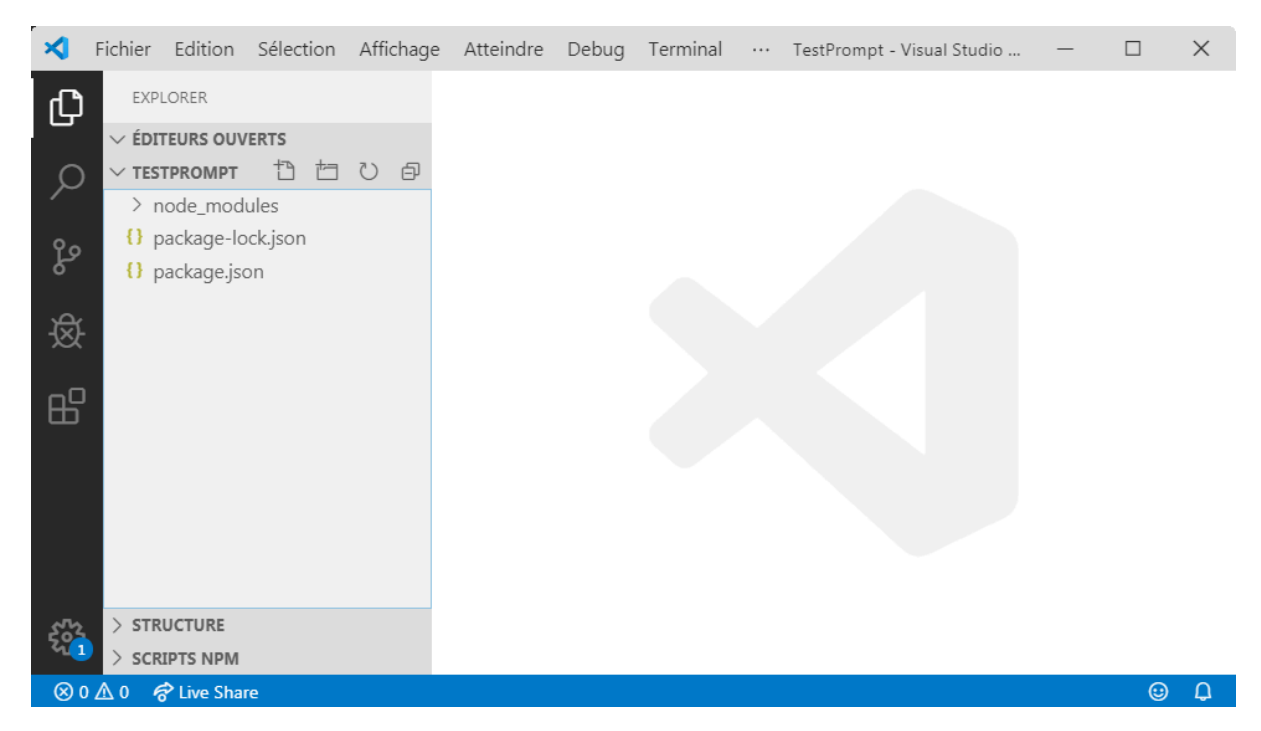

## 8. Edition d'un fichier

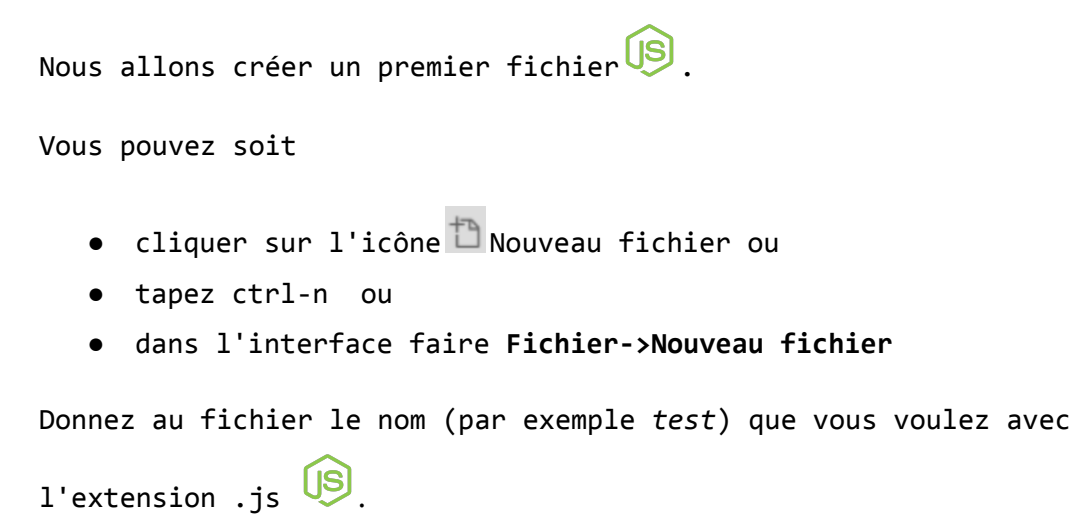

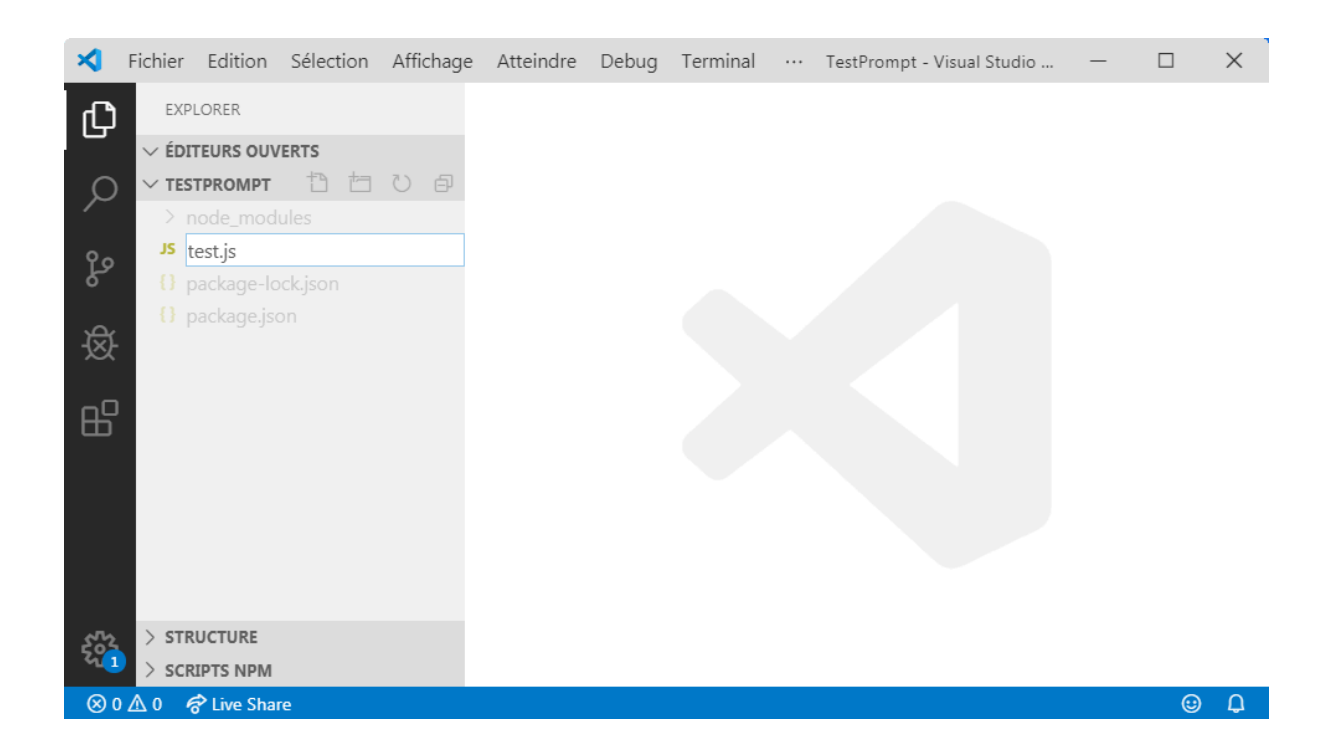

Dans le fichier (stest.js coller le code trouvé dans le fichier (lien)

```
(s) test.js
  1. const prompt = require('prompt');
  2.
  3. prompt.start();
  4.
  5. prompt.get(['username', 'email'], function (err, result) {
  6.
          if (err) { return onErr(err); }
  7.
         console.log('Command-line input received:');
         console.log(' Username: ' + result.username);
  8.
         console.log(' Email: ' + result.email);
  9.
  10.
        });
  11.
  12.
        function onErr(err) {
  13.
             console.log(err);
  14.
            return 1;
  15.
        }
```

Aie ! C'est compliqué pour le moment.

Disons simplement que

lig. 1 : on veut utiliser le package.

lig. 3 : on lance le prompt

Passons à l'exécution du code. Ouvrons un terminal (Ctrl+ù) et lançons le test avec la commande **node test.js.** 

> node test.js

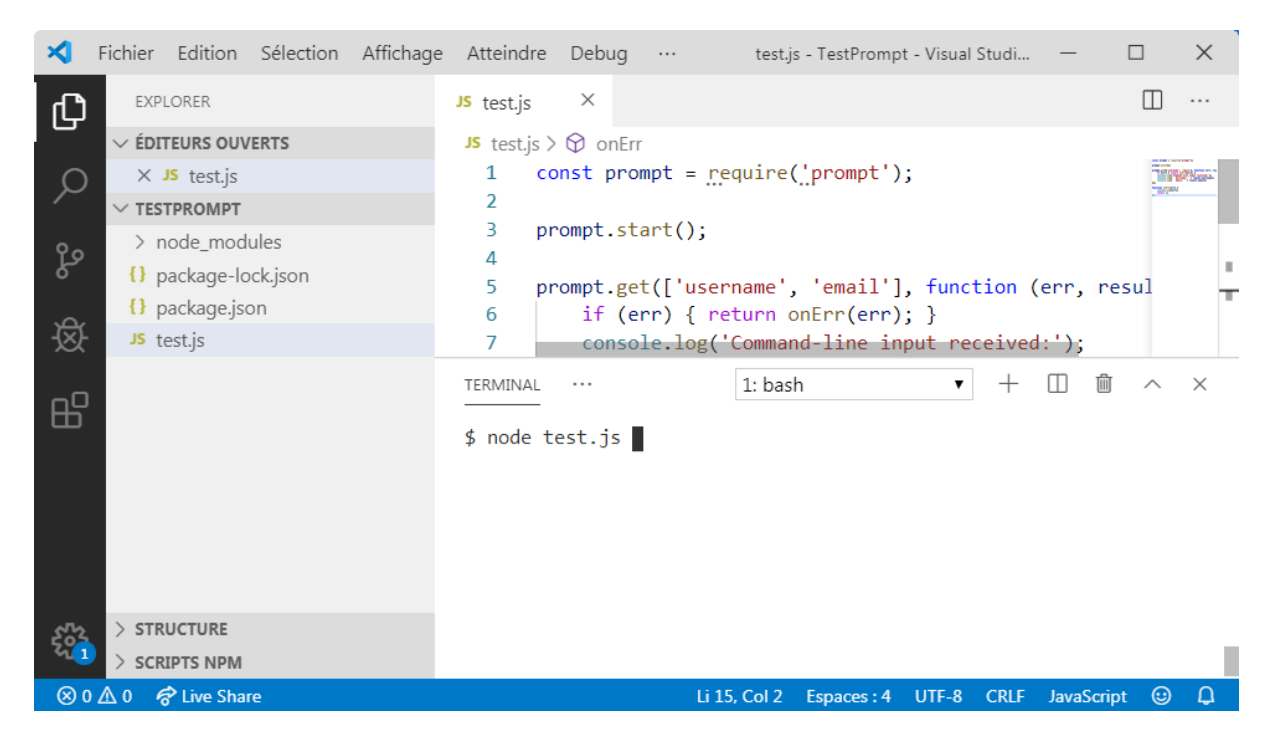

Une fois lancé, il vous reste à répondre aux questions posées.

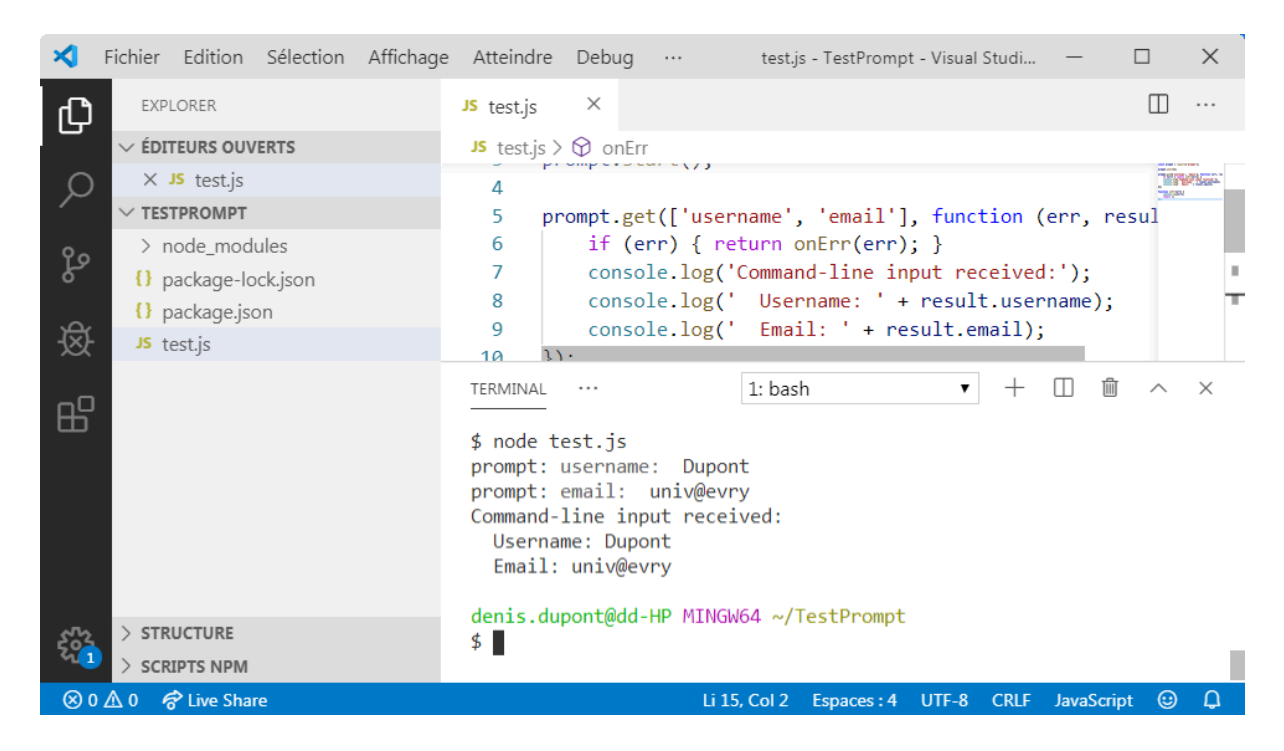

Le test est concluant. Je peux le modifier pour tenter de mieux comprendre le code.

Voici quelques exemples de code

```
🕼 test-1.js
  1. const prompt = require('prompt');
  2.
  3. const MAX = 100;
  4.
  5. prompt.start();
  6.
  7. let texte = 'Entrez un nombre entre 0 et ${MAX}`
  8. console.log(texte);
  9.
  10.prompt.get([`val`], function (err, result) {
  11.
          if (err) { return onErr(err); }
          console.log(`Votre choix est ${result.val}`);
  12.
  13.
  14.});
  15.
  16.function onErr(err) {
  17.
          console.log(err);
```

```
18. return 1;
  19.}
Voici un autre exemple de code :
₿test-2.js
  1. const prompt = require('prompt');
  2.
   3. //
   4. // Start the prompt
   5. //
   6. prompt.start();
  7.
  8. //
   9. // Get one property from the user: Guess
   10.//
   11.prompt.get([
   12. {
   13.
        name: 'guess',
   14.
        validator: /^[0-9]$/,
   15.
        warning: 'Guess should consist only one [0-9]',
   16.
         empty: false
   17. }
   18.], function (err, result) {
   19. //
   20. // Log the results.
   21. //
   22. console.log('Command-line input received:');
   23. console.log(' Guess: ' + result.guess);
   24.});
```

```
Parfait, mais mon ignorance<sup>11</sup>, fait que j'ai du mal à comprendre quelque chose de très important !
```

AIE ...

<sup>&</sup>lt;sup>11</sup> le mode asynchrone qui fait la force de nodejs !

Je vais ecrire un exemple pour vous montrer le comportement asynchrone du code en nodejs !

Voici l'affichage obtenu en fonction du style de programmation :

| Synchrone            | Asynchrone           |
|----------------------|----------------------|
| 1 A                  | 1 A                  |
| 2. prompt: val:2     | 2. prompt: val: C    |
| 3. Votre choix est 2 | 3. 2                 |
| 4 B                  | 4. Votre choix est 2 |
| 5 C                  | 5 B                  |
|                      |                      |

On peut admettre que dans un comportement asynchrone la ligne 8 n'attend pas le retour du prompt pour s'exécuter. C'est très très utile en programmation.

En image, cela peut ressembler à cela. (ref)

# Asynchronous vs Synchronous Handling Concurrency in JavaScript

La puissance de ce type de code est incontestable.

Nous n'attendons pas le résultat, nous pouvons faire autre chose.

Mais, j'y pense dans le cas de <u>notre jeu GUESS</u>, c'est embêtant. Car si on n'attend pas que l'utilisateur donne son chiffre pour le tester, cela ne va pas fonctionner ! Et bien, vous avez tout compris, le style non bloquant rend le problème <del>quasi impossible</del> plus difficile à résoudre.

### 9. sync-prompt

Nous allons reprendre l'ensemble du code en installant un package non bloquant <sup>12</sup>.

Après avoir ouvert un terminal tapez

- \$ mkdir 100 TestSyncPromt
- \$ cd TestSyncPromt/
- \$ code .

<sup>&</sup>lt;sup>12</sup> Nous pourrions désinstaller le package précédent avec > npm uninstall **prompt** 

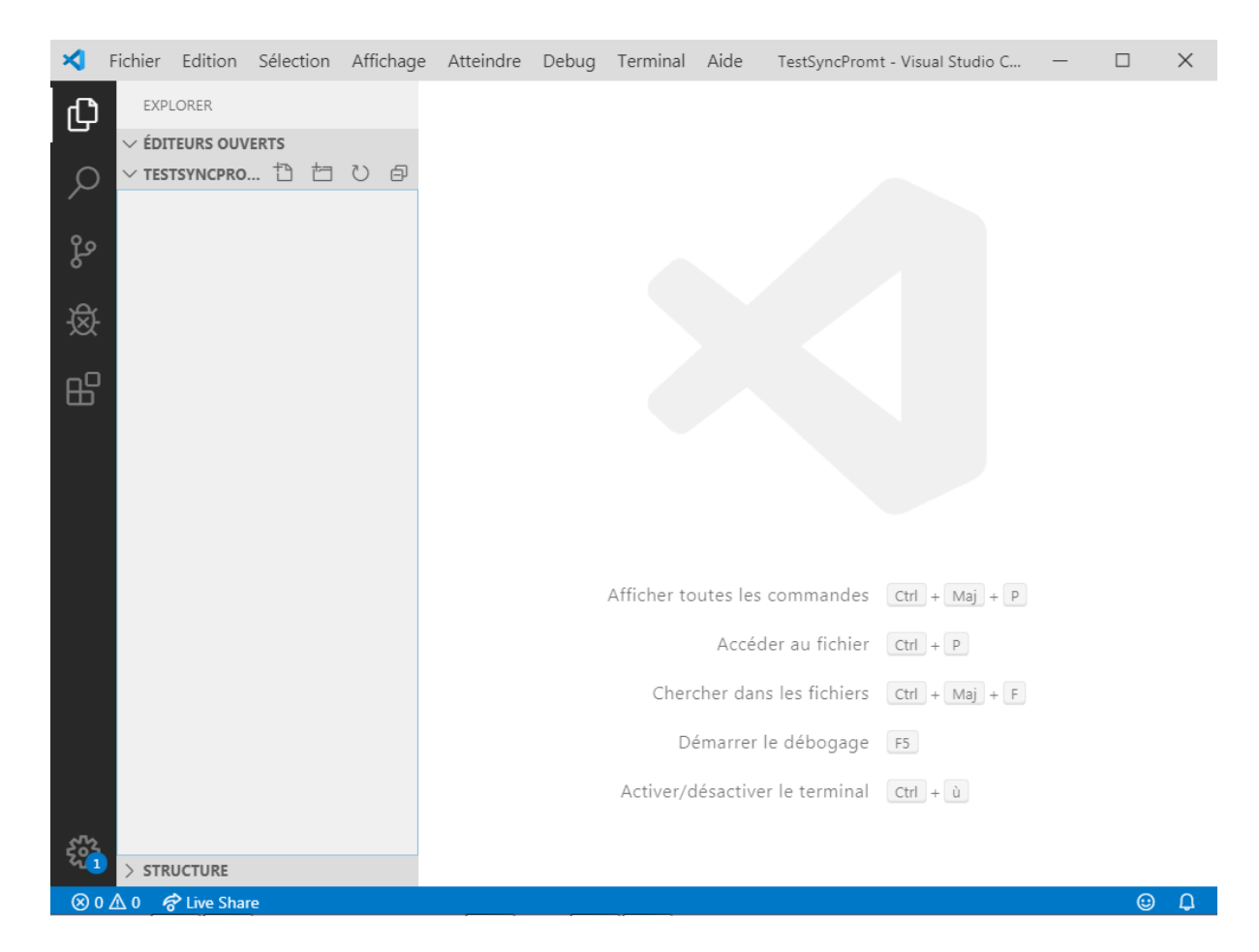

#### tapez

\$ npm init

et ← pour l'ensemble des questions.

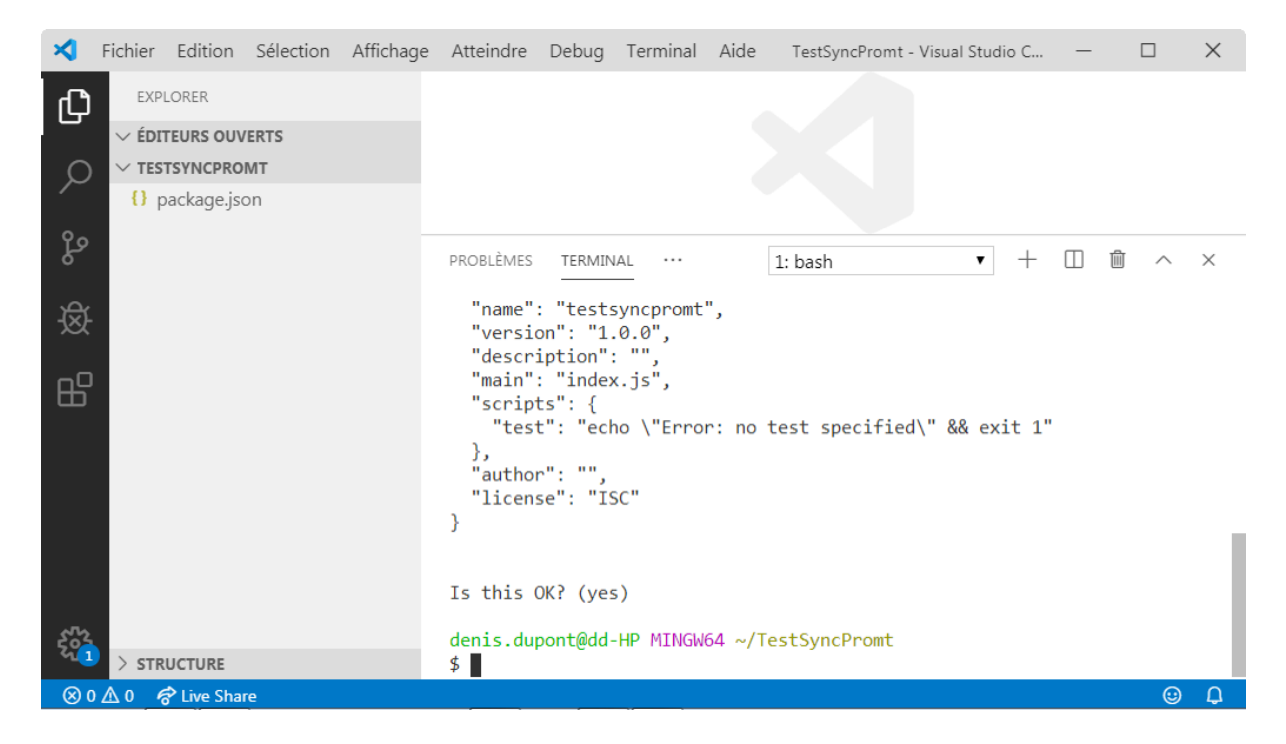

Vérifiez bien que le fichier [] package.json est présent.

Nous allons charger le package suivant :

https://www.npmjs.com/package/prompts

#### Dans le terminal

#### \$ npm install --save prompts

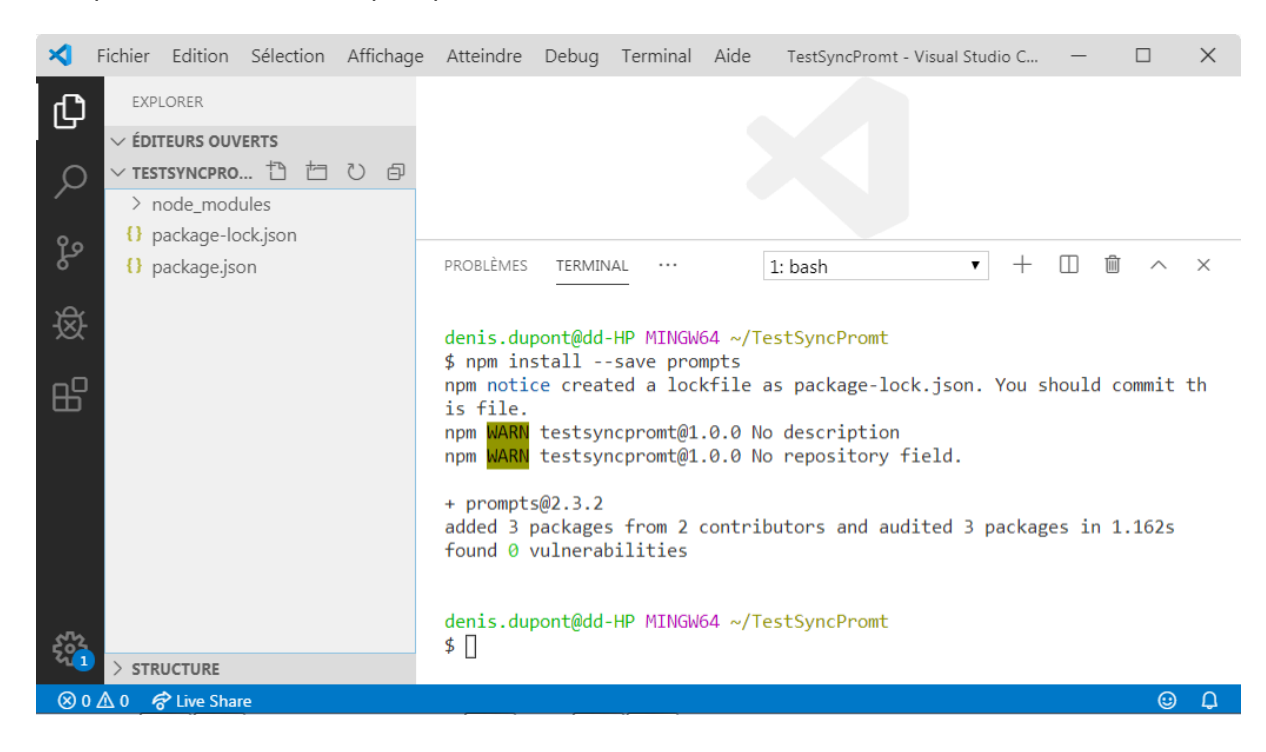

```
Dans un nouveau fichier () test.js tapez le code suivant :
```

```
(s) test.js
   1. const prompts = require('prompts');
   2.
   3. (async () => {
        const response = await prompts({
   4.
   5.
          type: 'number',
   6.
          name: 'value',
   7.
          message: 'How old are you?',
          validate: value => value < 18 ? `Nightclub is 18+ only` : true</pre>
   8.
   9.
        });
   10.
   11.
       console.log(response);
   12.})();
```

Sans rentrer dans le détail, remarquons les deux mots clefs en gras async et await<sup>13</sup>. Cela oblige à attendre la saisie pour continuer.

Ainsi l'exécution de

```
13.const prompts = require('prompts');
14. console.log('A');
15.(async () => {
16. const response = await prompts({});
17.
18. console.log('C');
19.})();
```

donnera à affichage dans cet ordre : A -> response -> C

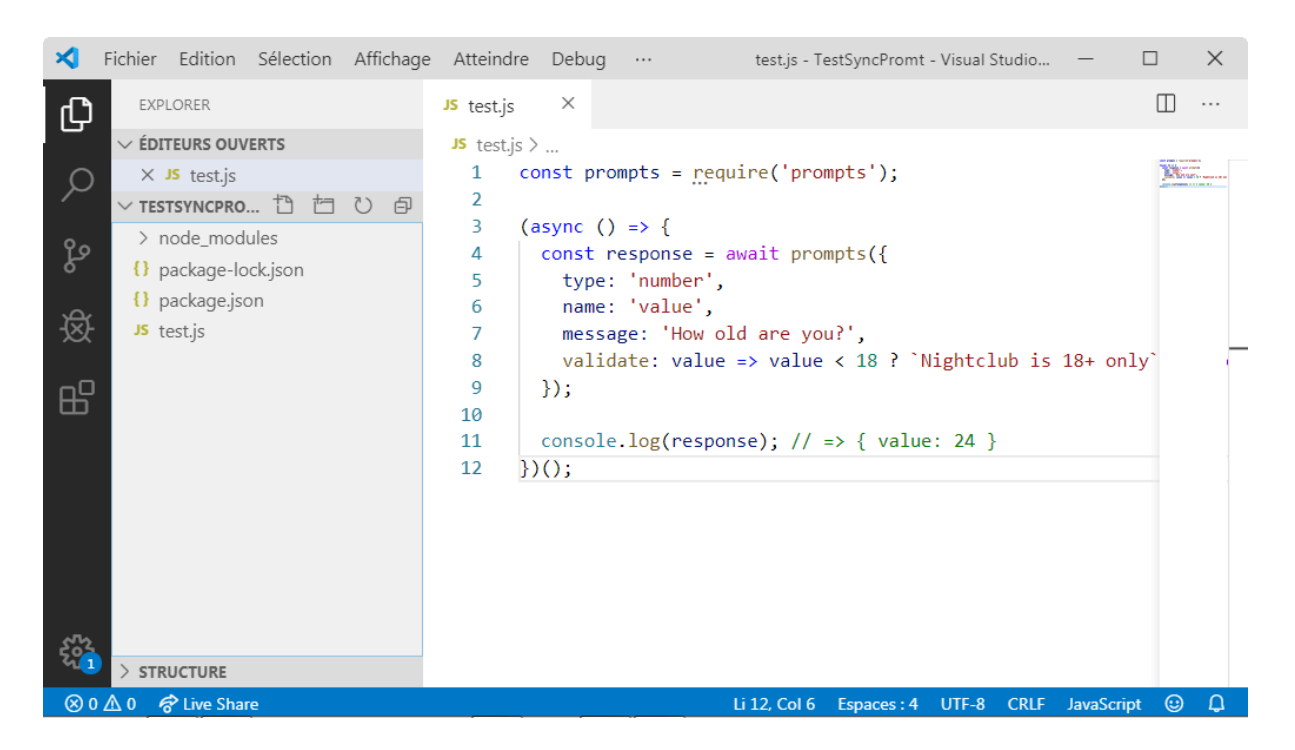

Vous pouvez tester le code avec :

\$ node test.js

 $\sqrt{10}$  How old are you? ... 24

13

https://developer.mozilla.org/fr/docs/Web/JavaScript/Reference/Op%C3%A9rateurs/awa
it

```
{ value: 24 }
```

```
Nous allons revenir au jeu Guess <u>(lien)</u>
Voici le code permettant de jouer dans VS.
```

```
(js) guess.js
```

```
1. const prompts = require('prompts');
2.
3. const guess_limit = 3,
4.
       guess secret = 3;
5.
6. let game_over = false;
7.
8. (async () => {
9.
10.
       for (let guess_turns=0; guess_turns < guess_limit; guess_turns++){</pre>
11.
12.
           game_over = true;
13.
14.
           const {guess} = await prompts({
15.
             type: 'number',
             name: 'guess',
16.
17.
             message: 'Quel est votre choix ?',
             validate: guess => guess > 10 ? `Un chiffre SVP [0-9]` : true
18.
19.
           });
20.
           if (guess == guess_secret){
21.
             console.log(`YOU WIN with : ${++guess_turns} turns `);
22.
             game_over = false;
23.
             break;
24.
           }
25.
           console.log(`Guess_turns: ${guess_turns+1}`);
26.
27.
28.
       } if ( game_over ){
29.
             console.log("GAME OVER");
30.
       }
31.
```

```
32.})();
33.
34.console.log("vous êtes en zone asynchrone ! ")
```

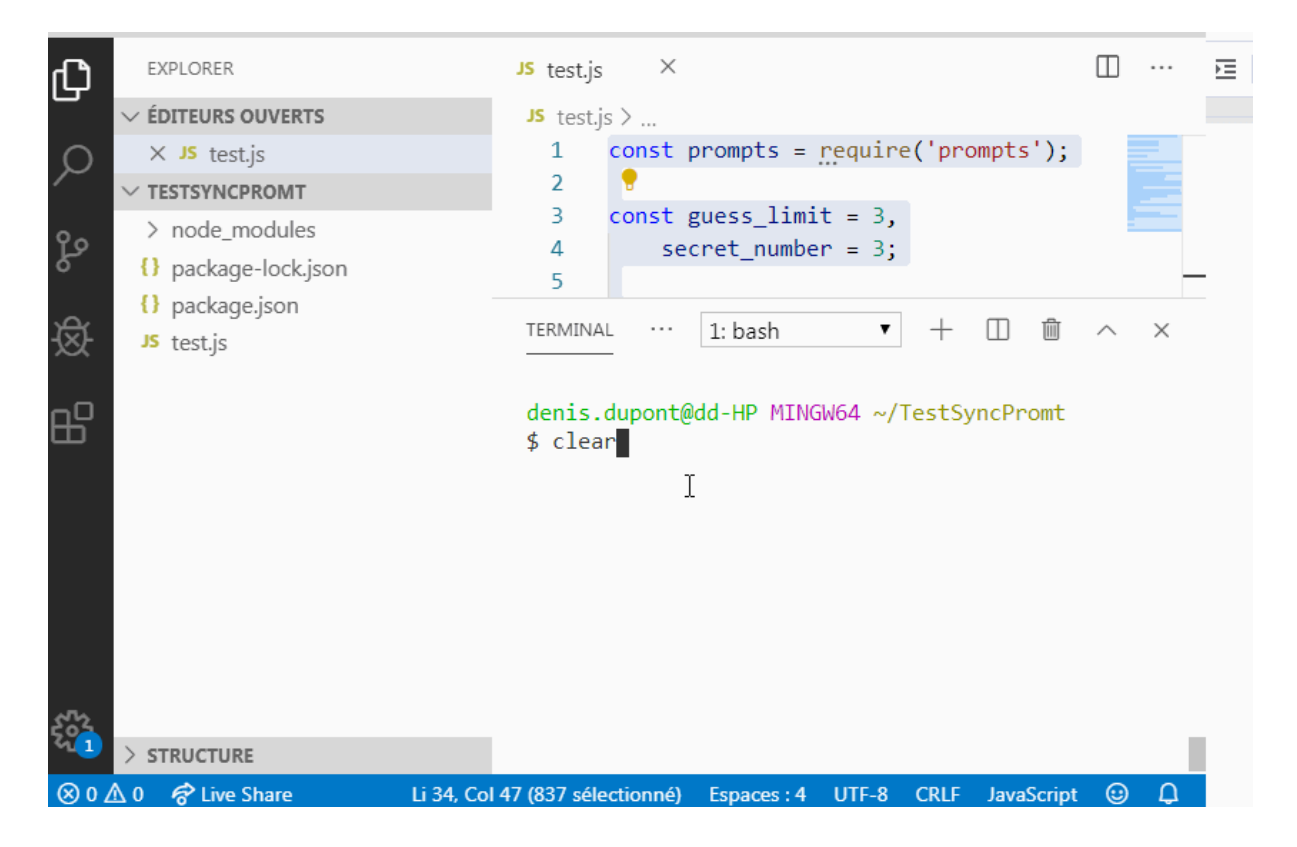

Remarquez bien la paire (async, await) en lig. 8 et 14.

Nous reviendrons dans les années futures sur quelques caractéristiques du code précédent.

Finalement, nous avons vu que les callbacks et autres promesses sont la base de l'asynchrone en JavaScript.

EOF